# Bienvenue dans l'organisation du plan B

### Manuel d'inscription en ligne sur le site de la FFBC – Vélo-Liberté

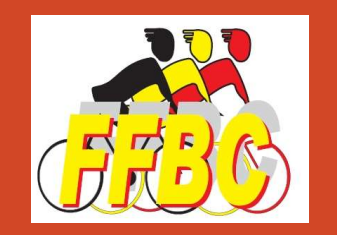

# Suivez le guide !

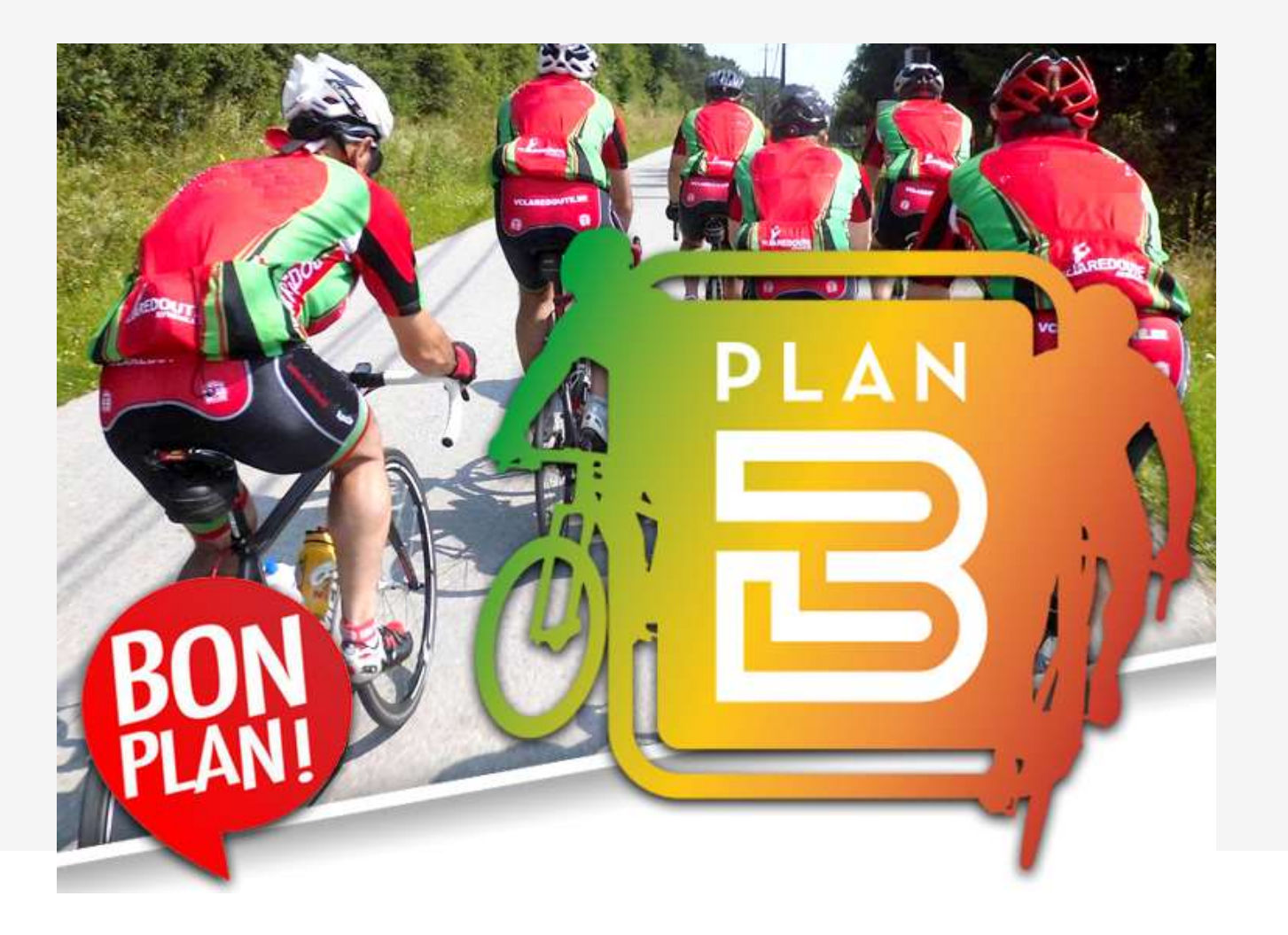

# Choisir ma randonnée

| Province   | Challenge                   | Date                     | Nom de l'événement            | Lieu de départ       | Occasion vol |
|------------|-----------------------------|--------------------------|-------------------------------|----------------------|--------------|
| Liège      | Brevet Progression Fédérale | Dimanche 28 Février 2021 | BPF ANNULE                    | 4960 MALMEDY         | "O Hiberte p |
| Hainaut    |                             | Dimanche 28 Février 2021 | Grand Prix SAMYN - Cyclos     | 7370 DOUR            | ~            |
| Hainaut    |                             | Jeudi 04 Mars 2021       | Sortie du jeudi n°8           | 7334 HAUTRAGE Centre |              |
| Namur      |                             | Samedi 06 Mars 2021      | La Fluette ( du 6 au 12 mars) | 5060 Auvelais        |              |
| Luxembourg |                             | Samedi 06 Mars 2021      | Circuit du Printemps          | 6760 GOMERY          |              |
| Liège      | Brevet Progression Fédérale | Dimanche 07 Mars 2021    | BPF ANNULE                    | 4960 MALMEDY         |              |

• Choisir la randonnée d'un clic

### Le « oui » pour choisir la randonnée où l'on veut s'inscrire

• Choisir son parcours d'un clic

| La Fluette                                                       | ( du                                        | 6 au 12                                                            | 2 mars                                | )                          |               |                   |          |               | 3          |
|------------------------------------------------------------------|---------------------------------------------|--------------------------------------------------------------------|---------------------------------------|----------------------------|---------------|-------------------|----------|---------------|------------|
| Province :<br>Date : San<br>Club orga<br>Lieu de dé<br>rue Franc | Namu<br>nedi O<br>nisate<br>part<br>çois Sa | ur<br>6 Mars 3<br><b>eur :</b> 37<br><b>:</b> Pavillo<br>arteel 5( | 2021<br>26 - VE<br>n Butao<br>)60 Auv | :LO LOIS<br>:ide<br>velais | IR SAI        | MBREVILLE         |          |               |            |
| Type Kr                                                          | n D+                                        | Début                                                              | Fin                                   | Ravito                     | Tarif<br>FFBC | Tarif<br>non FFBC | Préi     | nscriptions   | Challenge  |
| ROUTE 10                                                         | 9 875                                       | 08h00                                                              | 18h00                                 |                            | 2.00          | 3.50              | Oui      |               |            |
| ROUTE 76                                                         | 555                                         | 08h00                                                              | 18h00                                 |                            | 2.00          | 3.50              | Oui      | $\geq$        |            |
| ROUTE 36                                                         | 35 <mark>6</mark>                           | 08h00                                                              | 18h00                                 |                            | 2.00          | 3.50              | Oui      |               |            |
| <b>Remarque</b><br>/ Organisé                                    | : Uni<br>suivar                             | quemen<br>nt les pr                                                | t via in<br>incipes                   | scription<br>'Plan B'      | en lig        | ne / Possib       | ilité de | e rouler du 6 | au 12 mars |
|                                                                  |                                             |                                                                    |                                       |                            |               |                   |          | Imprimer      | Fermer     |

### Accéder au formulaire de préinscription

### Inscription en ligne

#### La Fluette (du 6 au 12 mars)

- Date: 06/03/2021
- Lieu de départ : Pavillon Butacide
- Adresse : rue François Sarteel, .. 5060 Auvelais
- Web:
- Club: VELO LOISIR SAMBREVILLE
- Parcours :
  - 36 (de 08:00 à 18:00)
  - 76 (de 08:00 à 18:00)
  - 109 (de 08:00 à 18:00)

Sélectionnez le formulaire qui correspond à votre situation - Selecteer het formulier dat overeenkomt met uw situatie :

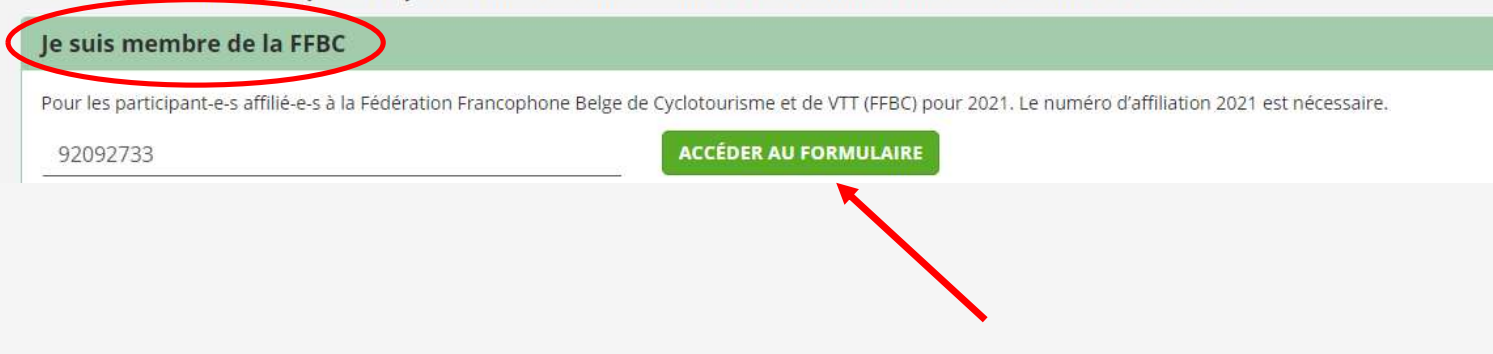

• Clic sur l'accès au formulaire pour un affilié.

# Accéder au formulaire de préinscription

| Prénom :                                                                                          |                                                         |
|---------------------------------------------------------------------------------------------------|---------------------------------------------------------|
| Georgy                                                                                            | <ul> <li>Si vous êtes en ordre d'affiliation</li> </ul> |
| Email :                                                                                           | le formulaire sera prérempli.                           |
| g.cornet14@gmail.com                                                                              | Vérifiez votre adresse E-Mail.                          |
| Confirmation E-Mail :                                                                             | Confirmez la distance que vous                          |
| g.cornet14@gmail.com                                                                              | souhaitez parcourir.                                    |
| N° de téléphone :                                                                                 | Un clic pour procéder au                                |
| 0487 16 10 42                                                                                     | pavement                                                |
| Parcours sélectionné :                                                                            | payement                                                |
| Cliquez ici pour choisir                                                                          |                                                         |
| J'accepte de recevoir des informations et les newsletters : 🗆                                     |                                                         |
| Je ne suis pas un robot : Z + VA Z J                                                              |                                                         |
| J'accepte que mes données personnelles soient utilisées pour le traitement de mon inscription : 🗆 |                                                         |
| Mentions légales RGPD: cliquez ici                                                                |                                                         |
| PROCÉDER AU PAIEMENT                                                                              |                                                         |
|                                                                                                   |                                                         |
|                                                                                                   |                                                         |

# Le résumé

### Récapitulatif avant paiement

| Votre inscription à La Fluette (du 6 au 12 mars) du 06/03/2021 :                                             |               |  |  |
|----------------------------------------------------------------------------------------------------|---------------|--|--|
| Vous avez célectionné le parceure 76 Le montant à paver est v avez Meraire des départs : de 00:00 à 10:00    |               |  |  |
| vous avez selectionne le parcours 70. Le montant à payer est : 2006. Horaire des départs : de 08:00 à 18:00. |               |  |  |
| Vos informations :                                                                                           |               |  |  |
| Numéro de membre : 92092733                                                                                  |               |  |  |
| Prénom : Georgy                                                                                              |               |  |  |
| Nom : CORNET                                                                                                 |               |  |  |
| E-Mail: g.cornet14@gmail.com                                                                                 |               |  |  |
| <b>N° de téléphone :</b> 0487 16 10 42                                                                       | 0487 16 10 42 |  |  |
| Club : Cyclo Club Invictus                                                                                   |               |  |  |
| Fédération : FFBC                                                                                            |               |  |  |

### Procéder au paiement

- Suivez les instructions de payement en ligne
- Vous recevez instantanément une confirmation avec un lien de téléchargement

Votre inscription a bien été prise en compte. Un email contenant la fiche de votre inscription vient de vous être envoyé.

#### Confirmation de votre inscription à La Fluette (du 6 au 12 mars)

Enregistrée le : 28/02/2021

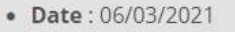

- Lieu de départ : Pavillon Butacide
- Adresse : rue François Sarteel, .. 5060 Auvelais
- Web:

TÉLÉCHARGER VOTRE CARTE D'INSCRIPTION COMPLÉTÉE

Vous avez sélectionné le parcours 76. Le montant à payer est : 2,00€. Horaire des départs : de 08:00 av 8:00.

Récapitulatif des informations fournies

## La fiche d'inscription

| e-Carte d'inscri<br>Membre FFBC - Fédération francophone be     | ption<br>lge du cyclotourisme et du VTT |            |                                       |
|-----------------------------------------------------------------|-----------------------------------------|------------|---------------------------------------|
| <b>N° de licence 2021 :</b> 92092733                            |                                         |            |                                       |
| Fédération : FFBC                                               |                                         |            |                                       |
| Nom : CORNET                                                    |                                         |            |                                       |
| Prénom : Georgy                                                 | 92092733                                |            |                                       |
| Email: g.cornet14@gmail.com                                     |                                         |            |                                       |
| N° de téléphone : 0487 16 10 42                                 |                                         |            |                                       |
| Parcours sélectionné : 76 (de 08:00 à 18:00)                    |                                         |            |                                       |
| J'accepte de recevoir des informations et les newsletters : oui | 0002 - 76                               |            |                                       |
| <b>Prix</b> : 2,00€                                             |                                         | <b>`</b> . | Cotto ficho n'a pas d'utilitó tant qu |
|                                                                 |                                         |            | Celle liche n'à pas d'utilité tant qu |

Le club organisateur vous enverra les détails de l'organisation ainsi que le parcours GPX par retour de courriel.

Bonne randonnée